## スクリレによる出欠連絡のしかた

5月 | 日より従来通りの連絡帳などの連絡に加えて、スクリレでの欠席連絡の利用を開始します。スクリレ のアプリの欠席連絡もご活用ください。

手順は以下の通りです。アプリ内のメニュー→操作方法→アプリの使い方からもご確認いただけます。

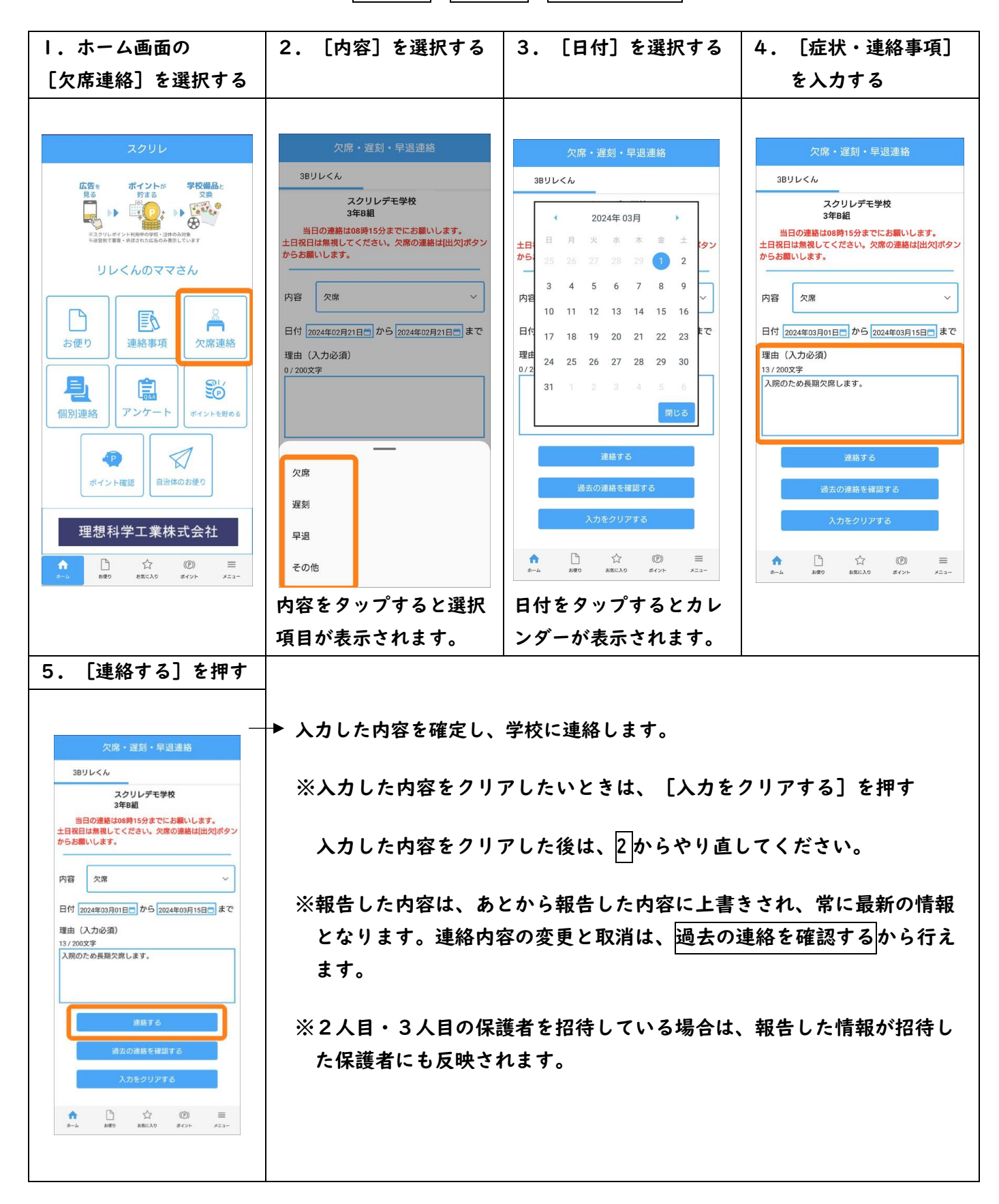